# Краткое описание

WIN-PAK – это программное обеспечение для систем контроля и управления доступом и комплексных интегрированных систем безопасности. С его помощью можно назначать права доступа для сотрудников, отслеживать и контролировать доступ сотрудников на объект, а также создавать отчеты о системных и пользовательских событиях.

## Начало работы с WIN-РАК.

- I. Установите WIN-PAK в системе.
- Настройте среду сетевых подключений «клиент-сервер» на вкладке Параметры безопасности RPC (RPC Security Options) в диспетчере WIN-PAK System Manager.
- 3. Запустите службы WIN-PAK с помощью диспетчера Service Manager.
- 4. Для ввода лицензионных данных и регистрации WIN-PAK войдите в систему WIN-PAK, выберите меню Справка > Лицензия и зарегистрируйте программное обеспечение на веб-сайте www.honeywellaccess.com. До момента регистрации WIN-PAK будет работать в демонстрационном режиме.

## Примечание:

Настройка WIN-PAK.

- См. "Базовая конфигурация" на странице 2.
- См. "Расширенная конфигурация" на странице 13.

Использование WIN-PAK для мониторинга и отслеживания действий по контролю доступа:

• См. "Действия по мониторингу" на странице 24.

# Базовая конфигурация

Для работы с системой контроля доступа в WIN-PAK необходимо установить обязательные параметры, описанные в этом разделе.

## Добавление объекта

С помощью объектов можно группировать карты и их владельцев. Эти данные могут быть изменены определенными операторами. По умолчанию в WIN-PAK создается объект **Объект1**.

- I. Выберите Объект > Изменить.
- 2. Создайте новый объект с уникальным именем.

## Выбор объекта

- I. Выберите команды Объект > Выбрать.
- 2. Выберите объект, в который нужно добавить карту и владельцев карт.

## Изменение сведений об администраторе

По умолчанию WIN-PAK создает оператора с именем «Администратор» и полным набором прав. По умолчанию пароль для этого оператора не задан. Для обеспечения безопасности можно изменить имя пользователя и пароль.

- I. Выберите Система > Оператор.
- 2. Выберите оператора Администратор и измените имя пользователя и пароль.
- 3. В случае необходимости измените сведения об операторе.

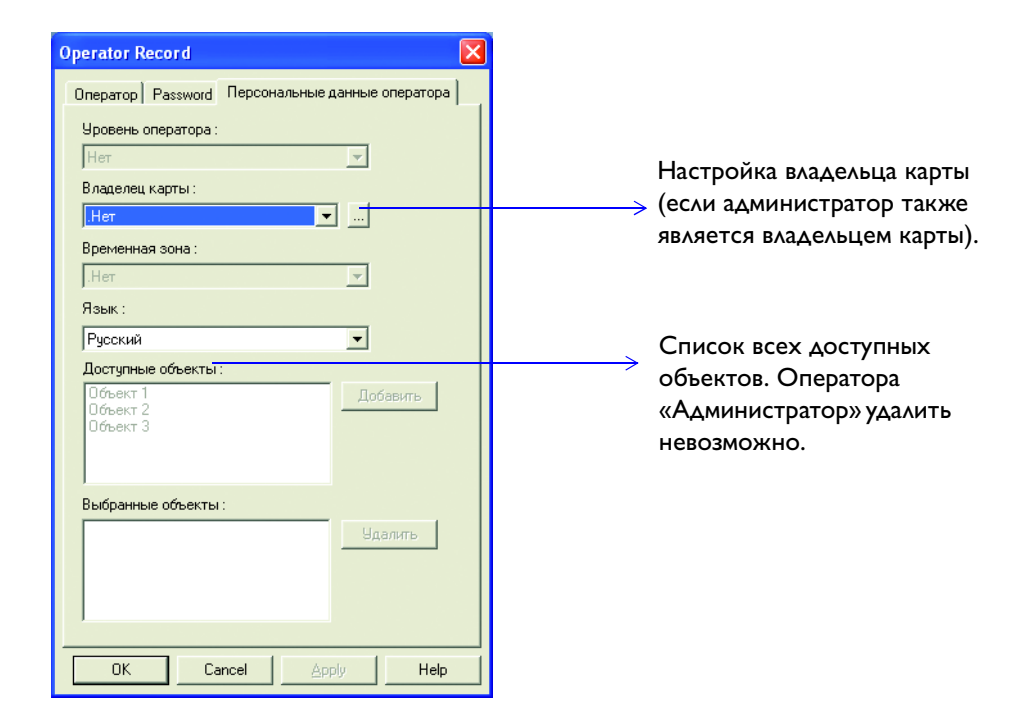

#### Создание временной зоны

Временная зона – это группа временных интервалов, определяющая время доступа для соответствующего элемента. Если временная зона связана с картой, то доступ ее владельцу предоставляется только в заданных временных интервалах.

- 1. Выберите Конфигурация > Управление временем > Временные зоны.
- 2. Укажите временные интервалы. Чтобы ускорить настройку, можно указать временной интервал на понедельник и скопировать его в другие дни недели с помощью кнопки **Рабочие дни по понедельнику**.
- 3. Настройте временные интервалы на выходные в полях П1 и П2.
- 4. Свяжите временную зону с объектом.

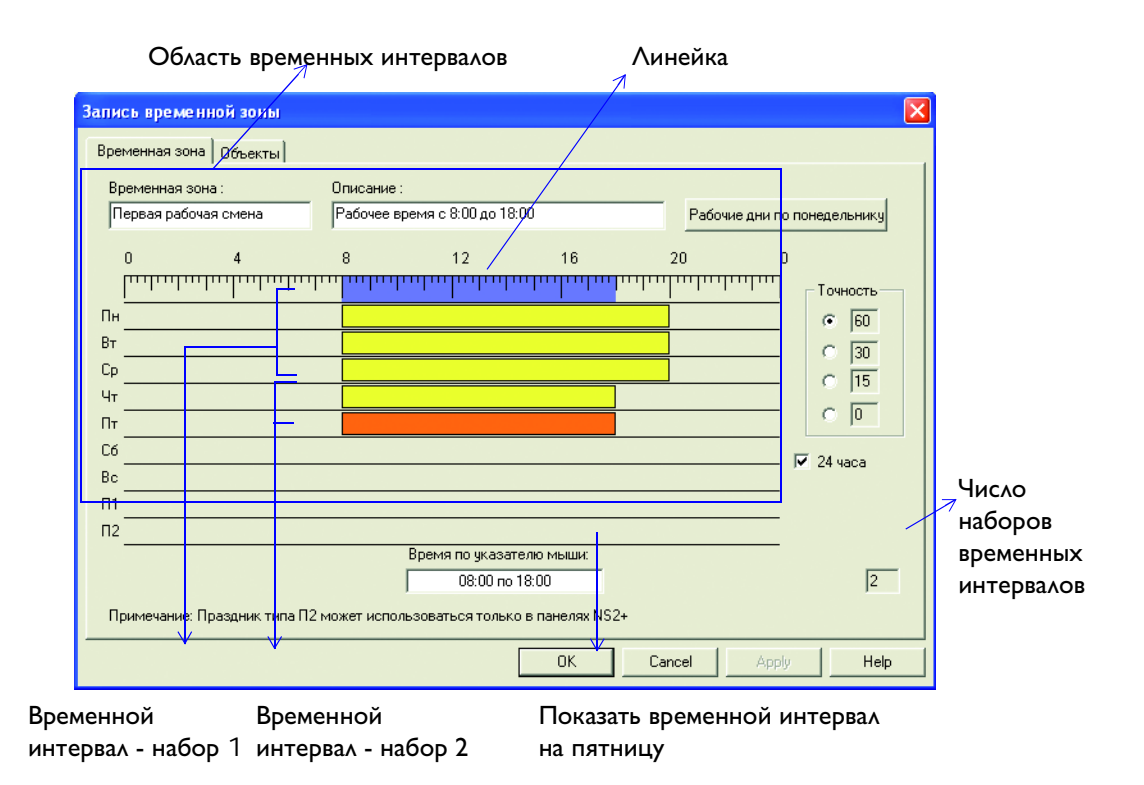

## Настройка устройств

К устройствам WIN-PAK относится коммуникационное оборудование, контроллеры, считыватели, коммутаторы телевизионной системы наблюдения (ТВСН) и т. д. В WIN-PAK они представлены как абстрактные устройства (ADV), которые нужно настроить.

## Добавление панелей к коммуникационному серверу

К коммуникационному серверу можно добавить локальные или удаленные панели. Локальные панели подключаются непосредственно к серверу (прямое соединение с панелью Р-серии) или через сети панелей. Панели на удаленных узлах можно добавлять на сервер только через пулы модемов.

- 1. Выберите Конфигурация > Устройства > План устройств.
- 2. Щелкните сеть панелей правой кнопкой мыши и выберите панель.
- 3. Укажите основные сведения о панели, например имя и тип.
- 4. Настройте формат карты для панели. Доступны форматы ABA и WIEGAND. Однако панели NS2+ поддерживают только формат WIEGAND.

4

|   | C ABA<br>© WIEGAND        |     | F=1         M 1 2 3 4 5 6 7 8 9 10 11 12           C         F=1           M 1 2 3 4 5 6 7 8 9 10 11 12 13 14 15 16           C         F=1 | )- | → Форматы карт АВА     |
|---|---------------------------|-----|----------------------------------------------------------------------------------------------------|----|------------------------|
| , | Инвертировать форматы кар | T , |                                                                                                    |    |                        |
|   | _Формат 1                 |     | F=1 1 26 S 1 D 1 B1 B2 B3 B4M.                                                                                                    |    |                        |
|   | _Формат 2                 |     | F=1 2 32 S 0 D 0 B1 B2 B3 B4                                                                                                    |    |                        |
|   | □Формат 3                 |     | F=1 3 34 S 1 D 1 B1 B2 B3 B4 <u>9M.</u>                                                                                                    |    |                        |
|   | _Формат 4                 |     | ГF=1 [4 ] [ ] [ ] [ ] [ ] [ ] [ ] ] Ум.                                                                                                    | -  | → Форматы карт WIEGAND |
|   | 🗌 Формат 5                |     |                                                                                                    |    |                        |
|   | 🗌 Формат 6                |     |                                                                                                    |    |                        |
|   | 🗌 Формат 7                |     |                                                                                                    |    |                        |
|   | □Формат 8                 |     |                                                                                                    |    |                        |

5. Назначьте панели временные зоны и группы выходных дней.

| Доступные        | временные зоны        | Описание                   | Кол-в           | о интервал |                              |
|------------------|-----------------------|----------------------------|-----------------|------------|------------------------------|
| 🕐 Always Or      | 1                     | This Timezone is always or | 1               |            |                              |
|                  |                       |                            |                 |            |                              |
|                  |                       |                            |                 |            |                              |
|                  |                       |                            |                 |            |                              |
|                  |                       |                            |                 |            |                              |
| <                |                       | III                        |                 | >          |                              |
| $\left( \right)$ | 4 1                   | 4                          |                 |            | Временные зоны для           |
| Интервал         | Выбранные временные : | зоны Описание              |                 | Кол-во ин  | —→ считывателей, точек входа |
| 1                | Первая рабочая смена  | Рабочее время              | с 8:00 до 18:00 | 2          | и выхода данной панели.      |
| 2                | Never On              | This Timezone is           | never on        | 1          |                              |
|                  |                       |                            |                 |            |                              |
|                  |                       |                            |                 |            |                              |
|                  |                       |                            |                 |            |                              |
| <                |                       |                            |                 | >          |                              |
| Группы празл     | ников :               |                            |                 |            |                              |
| Popouřorup       |                       |                            |                 | -          |                              |
| Госсийские       | праздпики             |                            |                 | <u> </u>   |                              |

6. Настройте другие параметры панели, например, контроль повторного прохода, группы и т. д. Кроме того, можно указать командный файл, который будет активирован при инициализации панели.

|                                                                                                    |                                                                             | Системнь                              | іе коды карт :                                                      |                     | Вклононие функции                                                                     |  |
|----------------------------------------------------------------------------------------------------|-----------------------------------------------------------------------------|---------------------------------------|---------------------------------------------------------------------|---------------------|---------------------------------------------------------------------------------------|--|
| 🔽 Контроль повт.                                                                                                    | 🗖 Сброс                                                                     | Номер                                 | Системный код                                                       |                     | Включение функции                                                                     |  |
| прохода                                                                                                    | памяти о                                                                    | 1                                     | 0                                                                   |                     | контроля повторного                                                                   |  |
| C Groups                                                                                                    |                                                                             | 2                                     | 0                                                                   |                     | прохода                                                                               |  |
| alloups                                                                                                    | используют одну                                                             | 3                                     | 0                                                                   |                     | •                                                                                     |  |
|                                                                                                    | и ту же группу                                                              | 4                                     | 0                                                                   |                     | Группы выходов деле.                                                                  |  |
|                                                                                                    |                                                                             | 5                                     | 0                                                                   |                     |                                                                                       |  |
| I Keypads                                                                                                    | Пароли                                                                      | 6                                     | 0                                                                   |                     | которые необходимо                                                                    |  |
| Временная зона, к                                                                                                    | огда требуется пароль :                                                     |                                       | i                                                                   |                     | активировать при одном                                                                |  |
|                                                                                                    | <b>v</b>                                                                    |                                       |                                                                     |                     | считывании карты                                                                      |  |
| <ul> <li>Непрерывное с</li> <li>Инверсный рех</li> <li>Разделенные в</li> <li>Командный файл :<br/>Нет</li> <li>Команда инициали</li> </ul> | читывание карт<br>ким светодиодов считывателей<br>ременные соны<br>изации : | Annaparti<br>AEP-5 I<br>ERB (Д<br>Дол | ые опции :<br>(Контролир. входы)<br>(ополнит. выходы)<br>олнительно | $  \longrightarrow$ | Дополнительные входы<br>шлейфов и выходы реле<br>с использованием платы<br>расширения |  |
| В МАІZО<br>Доступ по карте ба<br>Открыть дверь и с                                                                                          | азы данных компьютера ————<br>загрузить в пане 💌                            |                                       |                                                                     | $\rightarrow$       | Предоставление доступа<br>для карт из базы данных<br>компьютера                       |  |

 Настройте входы шлейфов для панели. Количество входов шлейфов зависит от выбранного типа панели. Входы шлейфов могут использоваться для подключения кнопок запроса на выход.

| Имя:<br>У 1 · Шлейф 1<br>У 2 · Шлейф 2                                                    |                                                                  | Устройства ADV шлейфов<br>сигнализации                             |
|-------------------------------------------------------------------------------------------|------------------------------------------------------------------|--------------------------------------------------------------------|
| ☑ 3 - Her ADV<br>☑ 4 - Her ADV<br>□ 5 - Her ADV                                           |                                                                  | Временная зона для<br>исключения входа шлейфа                      |
| Временная зона для исключения входа из охраны:                                            | 🗖 Контролируемый                                                 | из охраны                                                          |
| Ссек Мин Час<br>Время исключения : 15                                                     | <ul> <li>Норм. разомкнут</li> <li>Норм. замкнут</li> </ul>       | Максимальное время<br>до закрытия двери после<br>разблокировки.    |
| Связывание С. Ву. С. Вык. С. Группа<br>Точка :<br>При тревоге :<br>При возврате в норму : | Сообщать о тревоге :<br>С Никогда<br>С Некоправности<br>С Всегда | Взаимное связывание входов<br>———————————————————————————————————— |
|                                                                                           |                                                                  | второй точки                                                       |

- 8. Настройте выходы реле для панели. Количество выходов реле зависит от выбранного типа панели.
- 9. Настройте группы панели\*. Группа состоит из одного или нескольких активных выходов реле.
- 10. Настройте параметры считывателя или двери для панели

## Примечание:

Для панели Р-серии (PW-5000 и PRO-2200) необходимо также настраивать модули SIO. SIO – это модуль расширения, позволяющий подключать к одной панели несколько считывателей, шлейфов сигнализации и выходов реле. Доступны следующие типы модулей расширения SIO:

- 16 шлейфов сигнализации + 2 реле и на 16 выходов реле
- Подключение одного или двух считывателей

\* - вкладка «Группы» доступна только при выборе параметра «Группы».

#### Выбор областей управления

Области управления – это логические области, определенные путем группирования устройств.

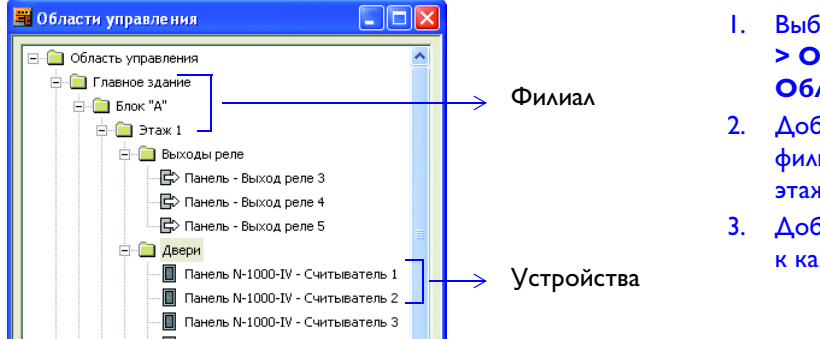

- Выберите Конфигурация
   Определение >
   Области управления.
- Добавьте в область филиалы (объект, здание, этаж).
- Добавьте устройства к каждому филиалу.

#### Выбор областей доступа

Области доступа – это логические области, определенные группированием считывателей (дверей).

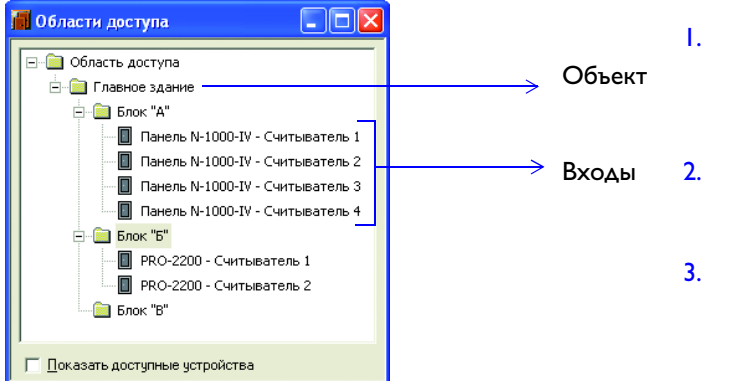

- Выберите меню Конфигурация > Определение > Области доступа.
- Добавьте в область объекты (объект, здание, этаж).
- Добавьте в каждом объекте входы.

# Определение уровней доступа для области доступа

Уровни доступа позволяют разграничить доступ владельцев карт к различным частям контролируемого объекта.

- Создайте новый уровень доступа (откройте окно Уровень доступа и щелкните Добавить).
- 2. Настройте доступ для входа или филиала (щелкните вход или филиал правой кнопкой мыши и нажмите **Конфигурировать**).

| Имя:                                        | 🜆 Уровни доступа                                                                                                    | 2                 |                                                                                                    |         |
|---------------------------------------------|----------------------------------------------------------------------------------------------------|-------------------|----------------------------------------------------------------------------------------------------|---------|
| Доступ для сотрудников<br>Описание :        | Уровень доступа<br>Доступ для посетителей<br>Доступ для сотрудников                                                                                                    | Описание          | Область доступа     Область доступа     Плавное здание     Поконсе здание     Плавное здание     Плавное здание     Плавн | → Филиа |
| Доступные объекты :<br>Объект 2<br>Объект 3 |                                                                                                    |                   | Панель № 1000-1V - Считыватель 2 (В3: Переая рабочая снена)     Панель № 1000-1V - Считыватель 2 (В3: Переая рабочая снена)     Панель № 1000-1V - Считыватель 4     Блист 15 <sup>4</sup> Блист 15 <sup>4</sup> Блист 15 <sup>4</sup> Кло-2200 - Считыватель 1 (В3: Переая рабочая снена)     РКО-2200 - Считыватель 2                                                                                                    | → Вход  |
| объект 1                                    | Каранина Сорона Сорона Сор | <u>Копировать</u> |                                                                                                    |         |

#### Примечание:

В данном примере владельцы карт с уровнем доступа "Доступ для посетителей" будут иметь доступ только через считыватели І и 2 панели N-1000 и считыватель І панели PRO-2200.

#### Управление пользователями

В WIN-PAK предусмотрено два типа пользователей: операторы и владельцы карт. Оператор – это пользователь, которому присвоен набор прав для работы с интерфейсом пользователя WIN-PAK, а владелец карты – пользователь, получающий доступ в помещения по карте доступа.

#### Примечание:

Пользователи WIN-PAK связаны с конкретными объектами. Поэтому, перед тем как создавать или изменять пользователей, нужно добавить и выбрать объект.

#### Добавление карты и присвоение ее владельцу

- I. Укажите шаблоны полей данных и макеты вкладки владельца карты\*.
- 2. Выберите Карты > Владельцы карт.

| Владелец карты   | Василий, Волковиц   | кий                  |                      | ×                    |
|------------------|---------------------|----------------------|----------------------|----------------------|
| Общая информаци: | Персональные данные | Карты Назначить паро | ли пользователей 🛛 Б | иометрические данные |
|                  |                     |                      |                      |                      |
| Имя:             |                     |                      |                      |                      |
| Васил            | ий                  |                      |                      |                      |
| Фами             | лия :               | _                    |                      |                      |
| Волко            | овицкий             |                      |                      |                      |
| Объе             | кт :<br>кт 1        | <b>_</b>             |                      |                      |
| 10000            |                     |                      |                      |                      |
|                  |                     |                      |                      |                      |
|                  |                     |                      |                      |                      |
|                  |                     |                      |                      |                      |
|                  |                     |                      |                      |                      |
|                  |                     |                      |                      |                      |
|                  |                     |                      |                      |                      |
|                  |                     |                      |                      |                      |

#### 3. Добавьте нового владельца карты. Укажите следующую информацию:

- Вкладка **Общая информация** укажите основные сведения, например имя и фамилию.
- Пользовательские вкладки укажите на пользовательских вкладках дополнительную информацию о владельце карты.
- Вкладка Карты добавьте и/или присвойте карты владельцам.
- Вкладка **Назначить пароли пользователей** присвойте владельцам коды пользователя. Коды пользователя указываются для панелей Galaxy.
- Вкладка **Биометрические данные** присвойте владельцу карточки фотографию, бедж или подпись.
- 4. Карта присваивается следующими способами:
  - Выберите имя владельца при добавлении новой карты.
  - При добавлении владельца карты добавьте новую карту или назначьте уже существующую.

## \* Необязательный шаг

### Добавление и настройка уровня оператора

Права оператора ограничены присвоенным ему уровнем. Для каждого уровня оператора указываются права доступа для запуска командных файлов, управления устройствами с помощью планов управления, работы с поэтажными планами, создания отчетов о доступе и т. д.

- I. Выберите Система > Уровни операторов.
- 2. Создайте новый уровень оператора с соответствующим именем.
- Свяжите элементы базы данных с уровнем оператора. Щелкните правой кнопкой мыши элемент дерева или отдельный филиал и свяжите с ним уровень оператора.

| 🜌 Уровни операторов                                               |                                                                                                    |                                                                    |
|-------------------------------------------------------------------|----------------------------------------------------------------------------------------------------|--------------------------------------------------------------------|
| Уровень оператора Описание                                        |                                                                                                    | У операторов<br>этого уровня есть                                  |
| С Те же<br>С Нет<br>С Просмотр<br>С Изменение<br>С Удаление       | рав по разоне с одзами данных карт<br>Оставить все права без изменений.<br>Удалить все права для всех полей.<br>Предоставить право просмотра всех полей.<br>Предоставить право изменения всех полей.<br>Предоставить права удаления баз данных и<br>изменения всех полей.<br>ОК. Отмена | все права для<br>работы с картами<br>Только права на<br>просмотр и |
| Сопировать<br>Добавить Изменить Копировать<br>Удалить Изолировать | <ul> <li>Уровни доступа</li> <li>Уровни операторов</li> <li>Шаблон данных владельцев карт</li> <li>Шаблоны отчетов</li> </ul>                                                                                                    | редактирование<br>Только права на<br>просмотр                      |

#### Примечание:

Каждое устройство, база данных и элемент интерфейса пользователя в дереве управления снабжены цветовой кодировкой, соответствующей присвоенным правам.

- Красный отсутствие прав
- Желтый права на просмотр
- Зеленый права на просмотр и редактирование
- Белый все права (просмотр, редактирование и удаление)

## Добавление оператора

Оператору присваиваются ограниченные права на работу с интерфейсом пользователя WIN-PAK.

- I. Выберите Система > Оператор.
- 2. Добавьте нового оператора:
  - Выберите тип оператора и введите имя пользователя и пароль.
  - Свяжите оператора с уровнем и объектами.

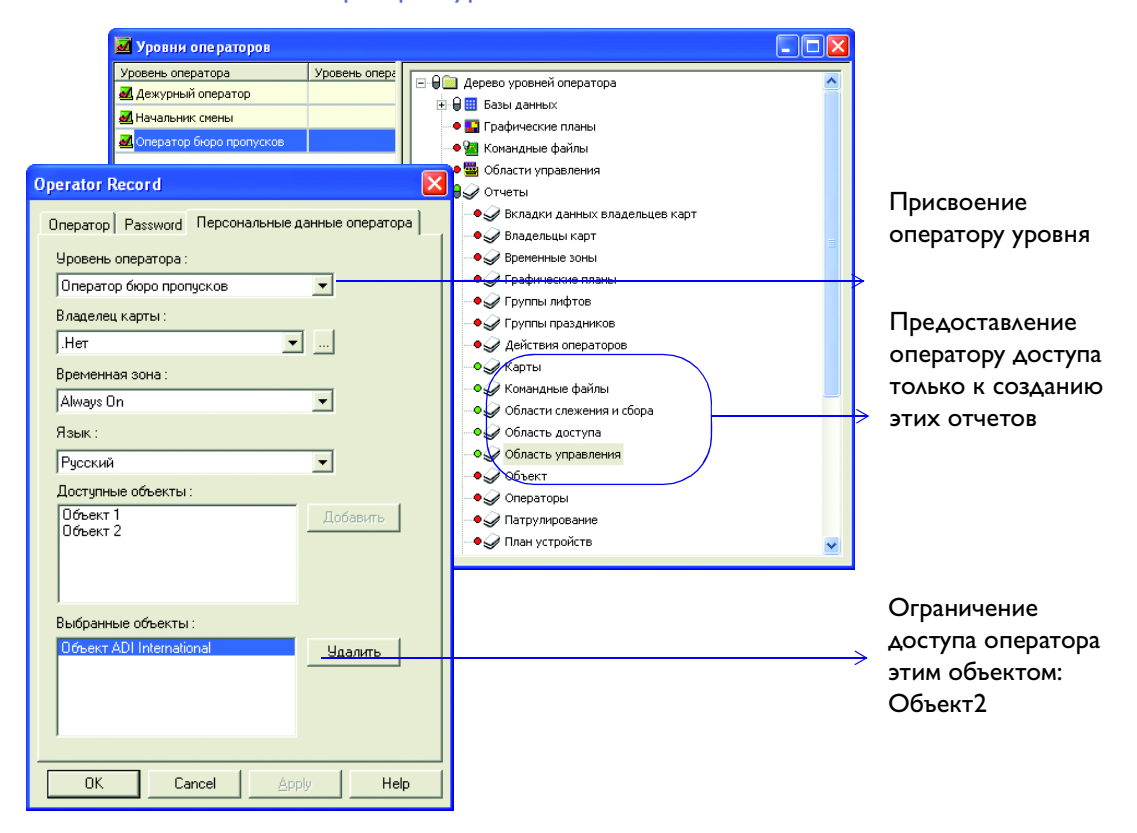

#### Планирование событий

Задания можно планировать и автоматически запускать в определенное время. В WIN-PAK к заданиям относится запуск командных файлов, патрулирование или создание отчета.

I. Выберите Конфигурация > Управление временем > Расписания.

| Расписание                                                                                                    |                                                                                                    |                                                             | $\rightarrow$     | в расписании                                                                                                    |
|----------------------------------------------------------------------------------------------------|----------------------------------------------------------------------------------------------------|-------------------------------------------------------------|-------------------|----------------------------------------------------------------------------------------------------|
| Имя расписания :<br>Тип :<br>Выполнение :<br>Командный файл :<br>-Соединение с уда<br>- Фаревод в бус<br>- Перевод в бус<br>- Выеод из бур<br>- Обновить баз | Создать отчет по опоздавшим<br>Создать отчет<br>Обновить дату и время<br>Обновить уровни доступа<br>Очето частоте использования<br>Связь с удаленными объектом<br>Создать отчет<br>Создать отчет<br>Собновить дату и время<br>сравник карт | Следующие дата и время<br>21.05.2007<br>Часы: Минуты:<br>22 | $\longrightarrow$ | в расписании<br>Настройка типа<br>планируемого<br>задания<br>Настройка частоть<br>выполнения задани<br>(ежедневно,<br>еженедельно и т. д<br>Различается<br>в зависимости<br>от типа задания |

#### Создание групп праздничных дней

Группа праздников – это набор праздничных дней, сгруппированных под одним именем. Группы праздников связаны с панелями и позволяют контролировать доступ к панелям в праздничные дни.

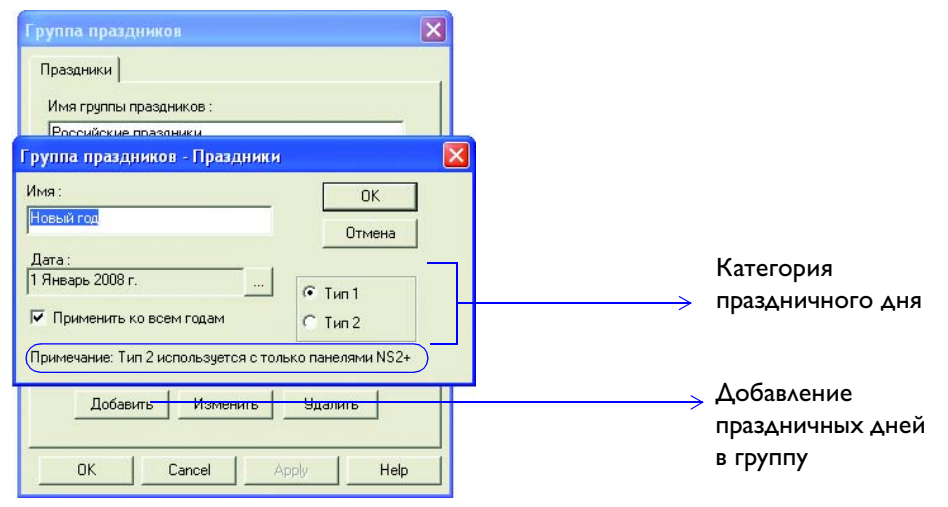

- Выберите Конфигурация > Управление временем > Группы праздников.
- 2. Выберите категорию праздничных дней и добавьте их в группу.

# Расширенная конфигурация

## Настройка областей «Слежение и сбор»

Области слежения используются для слежения за перемещениями владельца карты. Области сбора используются для слежения за перемещениями владельца карты в экстренных ситуациях.

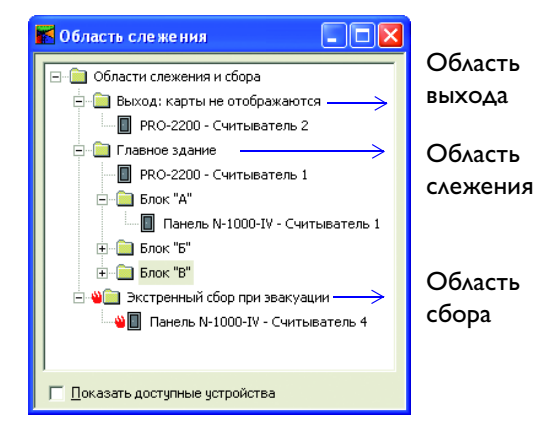

- Выберите последовательность команд Конфигурация > Определить > Области слежения.
- 2. Добавьте области слежения (объект, здание или этаж).
- 3. Укажите области сбора.
- 4. Добавьте входы в каждую область.

## Определение графического плана

Графический план – это схема или план здания, используемый для просмотра, слежения и контроля устройств в системе контроля доступа.

- 1. Выберите Конфигурация > Определение графического плана.
- 2. Вставьте изображение плана здания в качестве фона графического плана.
- Перетащите элементы управления ADV в окно «Графический план». К элементам управления ADV относятся текстовые блоки, ссылки на другие графические планы, ссылки из областей просмотра событий и сигналов тревоги на графический план.
- 4. Щелкните правой кнопкой мыши элемент управления ADV в области проекта графического плана и настройте его свойства.
  - Добавьте ADV к элементам управления, размещенным на графическом плане.
  - Настройте другие свойства ADV.

## Примечание:

Свойства элемента управления ADV зависят от типа ADV. Например, свойства настройки статуса можно указать только для ADV панелей, дверей и входов.

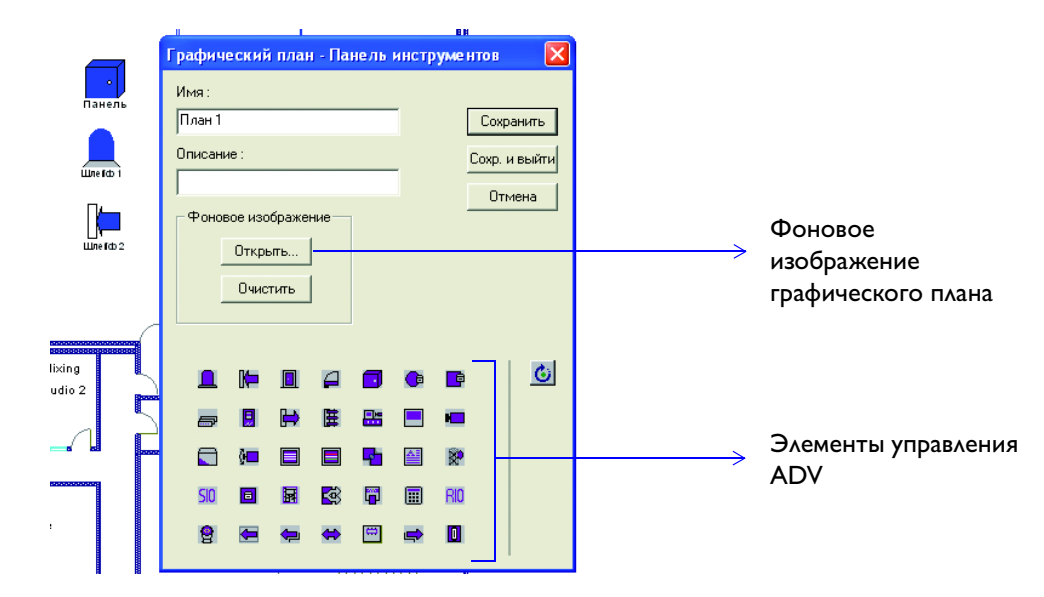

## Добавление командного файла

В командом файле хранится список команд, выполняемых вручную или автоматически при наличии определенного события или сигнала тревоги. При запуске файла все команды выполняются одновременно. Например, при обнаружении пожара в здании необходимо разблокировать все двери.

- 1. Выберите Конфигурация > Командный файл.
- 2. Укажите основную информацию о командом файле.
- 3. Добавьте в файл команды. При этом нужно выбрать категорию ADV, ADV и команду.

## Примечание:

Для команд можно установить параметры действий. Например, для команды «Режим двери» можно выбрать режим «Только карта», «Карта или ПИН-код» или «Отключить дверь».

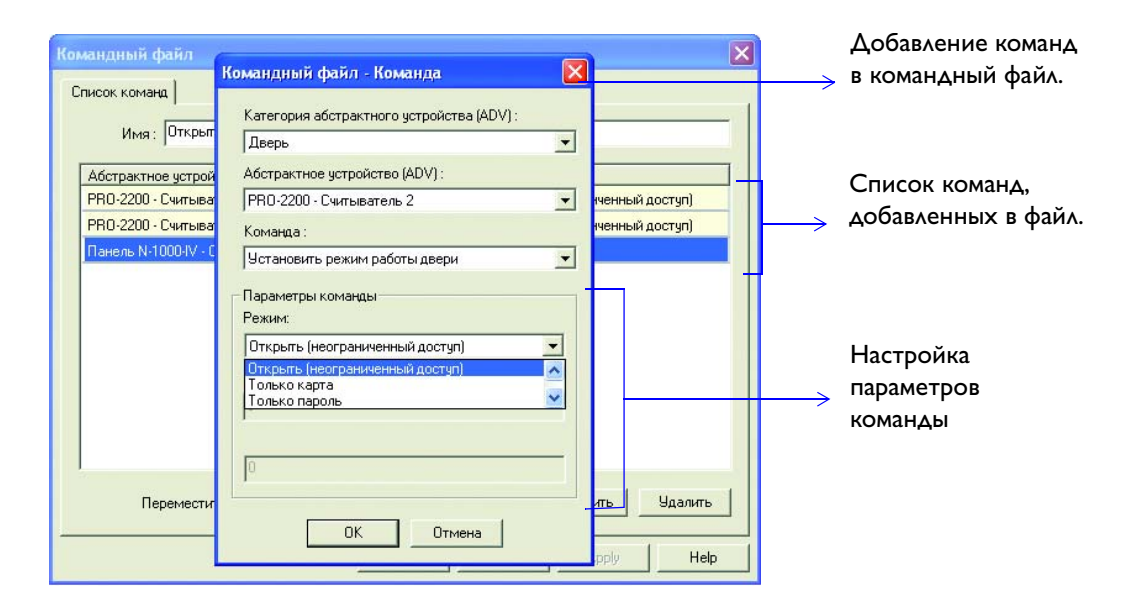

#### Настройка маршрута патрулирования

Маршрут патрулирования – это серия контрольных точек, которые охранник должен активировать за заданное время. Контрольные точки можно активировать в указанном порядке (последовательно) или в любом порядке (непоследовательно).

- I. Выберите Конфигурация > Патрулирование.
- 2. Укажите имя нового маршрута патрулирования.
- Выберите последовательные или непоследовательные контрольные точки. Сюда входит:
  - Добавление считывателей и точек входа для контрольных точек.
  - Указание времени активации контрольных точек.
  - Настройка сигналов тревоги контрольных точек для отслеживания перемещения охраны. Например, можно инициировать подачу сигнала тревоги, если контрольная точка долго не активируется (щелкните Обновить, чтобы настроить сигналы тревоги контрольных точек).

| Имя Последовательные контрольные т<br>Выбор<br>Входы Считыватели | очки Не          | последовател          | ьные контр                  | ольные точки           | 1 | $\rightarrow$ | выбранной контрольной точки на один уровень вниз.        |
|------------------------------------------------------------------|------------------|-----------------------|-----------------------------|------------------------|---|---------------|----------------------------------------------------------|
| Выбранные точки патрулирования :                                 |                  |                       | Ŷ                           | <br>  € <mark>×</mark> |   | $\rightarrow$ | Удаление выбранной                                       |
| # Контрольная точка<br>1 PR0-2200 - Шлейф 5                      | Действит.<br>Н/П | Время (чч:мг<br>00:01 | <u>(+) (чч:мм)</u><br>00:00 | (-) (чч:мм)<br>00:00   |   |               | Перемещение                                              |
| 2 PR0-2200 - Считыватель 1<br>3 PR0-2200 - Шлейф 6               | Д<br>H/П         | 00:02                 | 00:01                       | 00:01                  |   |               | выбранной контрольной<br>точки на один уровень<br>вверх. |
|                                                                  |                  |                       |                             |                        |   | $\rightarrow$ | Указание времени<br>активации контрольной<br>точки.      |
| Тревоги<br>Показать <u>О</u> бновить                             |                  |                       |                             |                        |   | $\rightarrow$ | Настройка сигналов<br>тревоги контрольных                |

Добавление коммутатора телевизионной системы наблюдения (ТВСН)

- 1. Выберите Конфигурация > Устройства > План устройств.
- 2. Щелкните правой кнопкой мыши коммуникационный сервер и выберите **Телевизионный коммутатор**. Откроется диалоговое окно **Конфигурация** коммутатора **ТВСН основные сведения**.
- 3. Введите основные сведения, например имя, описание, тип коммутатора ТВСН и настройки порта.

16

| Коммутатор телевизионной системы - Настройка<br>Имя :<br>ТВ матрица<br>Описание :<br>Матричный коммутатор Pelco<br>Тип :<br>Pelco                                                                                              | АДУ<br>Добавить<br>Изменить<br>Изолировать<br>Удалить<br>Показать |                   | Добавление<br>устройства ADV<br>для коммутатора ТВСН                                                                                                    |
|----------------------------------------------------------------------------------------------------|-------------------------------------------------------------------|-------------------|----------------------------------------------------------------------------------------------------|
| Порт: СОМ 1<br>Настройки порта<br>Скорость обитена: 9600<br>Число бит данных: 8<br>Контроль четности: Нет<br>Число стоповых бит: 1<br>IP-адрес или имя узла:<br>Пароль для шифрования:<br>Контроль четности: Нет<br>Сапсе! Нер |                                                                   | $\longrightarrow$ | Установка скорости<br>передачи данных (бит/с)<br>Установка количества<br>передаваемых бит<br>Установка IP-адреса<br>и пароля шифрования<br>для компьютера,<br>подключенного<br>к коммутатору ТВСН. |

4. Добавьте устройства ADV камеры и монитора для коммутатора TBCH.

# Добавление цифрового видеорегистратора

- I. Выберите Конфигурация > Устройства > План устройств.
- 2. Щелкните правой кнопкой мыши папку **Устройства** и выберите **Добавить > Цифровой видеорегистратор**.
- 3. Укажите основные сведения.

| Конфигурация системы телевизионного наблюдения                                                         |                                                                   |               |                                                                                                    |
|----------------------------------------------------------------------------------------------------|-------------------------------------------------------------------|---------------|----------------------------------------------------------------------------------------------------|
| Имя<br>Гизіоп DVR<br>Описание<br>Цифровой видеорегистратор<br>Тип<br>Гизіоп<br>Имя пользователя Пароль | АDV<br>Добаеить<br>Изменить<br>Изолировать<br>Удалить<br>Показать | $\rightarrow$ | Добавление<br>устройства ADV для<br>цифрового<br>видеорегистратора<br>Установка типа<br>цифрового<br>видеорегистратора |
| Аdministrator настояния компьютера [Р-адрес или имя компьютера ] 0бзор ] Номер порта ] 4000            |                                                                   | $\rightarrow$ | Выбор параметров<br>связи. Доступно<br>только для типа<br>Fusion                                                       |

4. Настройте ADV для каждой камеры, подключенной к каналу цифрового видеорегистратора.

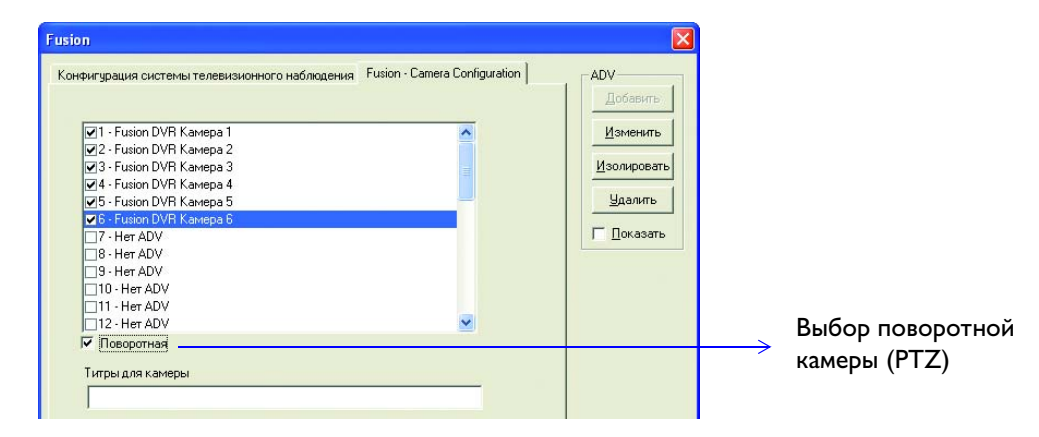

#### Добавление панели охранной сигнализации

Программное обеспечение WIN-PAK позволяет работать с панелями охранной сигнализации Galaxy и Vista.

## Добавление панели Galaxy

- 1. Выберите Конфигурация > Устройства > План устройств.
- Щелкните правой кнопкой мыши Панель Galaxy (через модуль Ethernet) и нажмите Добавить новую панель Galaxy. Приложение WIN-PAK начнет обмен данными с панелью Galaxy для установления связи и загрузки сведений о конфигурации в WIN-PAK. После завершения загрузки сведений о конфигурации панели появится диалоговое окно Конфигурация панели – основные сведения.
- 3. Введите основные сведения о панели.

| Конфигурация панели - Общие<br>Имя :<br> Galaxy G3-520 | АDV<br>Добавить —>                                        | Добавление<br>устройства ADV |
|--------------------------------------------------------|-----------------------------------------------------------|------------------------------|
| Описание :<br>Г<br>Тип :<br>GALAXY_520                 | <u>И</u> зменить<br><u>И</u> зопировать<br><u>Эдалить</u> |                              |
| Версия панели :<br>Другие                              | 🗖 Доқазать                                                | панелей Galaxy               |
|                                                        |                                                           |                              |

4. Настройте группы панелей и выберите временные зоны, в течение которых нужно получать отчет о сигналах тревоги.

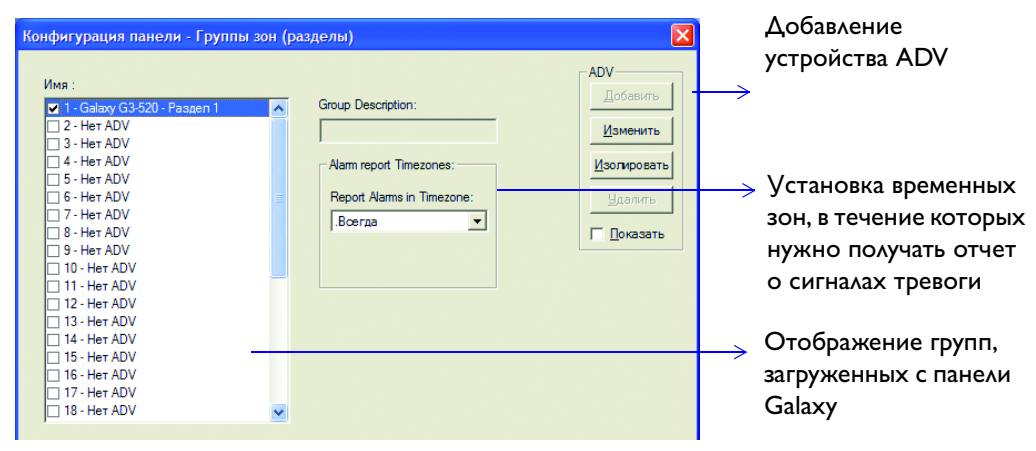

5. Настройте свойства зоны панели и временную зону для подачи сигналов тревоги.

| Конфигурация панели - Зоны                                                                                                    |                                                                                                    |                                                                                                    |
|----------------------------------------------------------------------------------------------------|----------------------------------------------------------------------------------------------------|----------------------------------------------------------------------------------------------------|
| Имя :<br>9 5 - Galaxy G3:520 - Зона 1005<br>9 6 - Galaxy G3:520 - Зона 1007<br>9 8 - Galaxy G3:520 - Зона 1007<br>9 9 - Galaxy G3:520 - Зона 1011<br>9 0 - Galaxy G3:520 - Зона 1011<br>9 10 - Galaxy G3:520 - Зона 1011<br>9 11 - Galaxy G3:520 - Зона 1013<br>12 - Galaxy G3:520 - Зона 1015<br>13 - Galaxy G3:520 - Зона 1016<br>9 15 - Galaxy G3:520 - Зона 1017<br>9 16 - Galaxy G3:520 - Зона 1017<br>9 16 - Galaxy G3:520 - Зона 1017<br>9 16 - Galaxy G3:520 - Зона 1018<br>9 33 - Galaxy G3:520 - Зона 1021<br>9 34 - Galaxy G3:520 - Зона 1022<br>9 35 - Galaxy G3:520 - Зона 1022<br>9 36 - Galaxy G3:520 - Зона 1022<br>9 36 - Galaxy G3:520 - Зона 1022<br>9 36 - Galaxy G3:520 - Зона 1022<br>9 36 - Galaxy G3:520 - Зона 1022<br>9 36 - Galaxy G3:520 - Зона 1025<br>9 38 - Galaxy G3:520 - Зона 1025<br>9 38 - Galaxy G3:520 - Зона 1025<br>9 39 - Galaxy G3:520 - Зона 1025<br>9 34 - Her ADV<br>14 - Her ADV<br>17 - Har ADV | Zone Description:       Indicators         Zone Type:       Indicators         Intruder       Indicators         Zone State       Indicators         Zone State       Indicators         "Konokonbukk"       Indicators         Worknowerse       Indicators         Worknowerse       Indicators         Worknowerse       Indicators         Worknowerse       Indicators         Worknowerse       Indicators         Galaxy G3-520 - Pasaen 1 v       Resp. Time:         System       v         Custom SIA:       v         Default       v         Alam Repot Timezones       Repot Nams in Timezone:         Boerga       v         Aways Repot Trouble       V | Отображение типа<br>устройства,<br>используемого в зоне<br>Настройка свойств<br>зоны<br>Указание скорости<br>отклика панели |

- 6. Настройте выходы панели и платы RIO (расширяемые платы для увеличения количества зон или выходов).
- 7. Укажите коды пользователей Galaxy.

| ель Ga | alaxy - Пароли г | юльзователей |                 |   |
|--------|------------------|--------------|-----------------|---|
| Num    | Имя              | Пароль       | АDV             | → |
| 1      | USER             |              | Имя:            | 1 |
| 2      | USER             |              | <u>Изменить</u> |   |
| 3      | USER             |              |                 |   |
| 4      | USER             |              | Изменение       |   |
| 5      | USER             |              | • Удалить       |   |
| 6      | USER             |              |                 |   |
| 7      | USER             |              |                 |   |
| 8      | USER             |              |                 |   |
| 9      | USER             |              |                 |   |
| 10     | USER             |              |                 |   |
| 11     | USER             |              |                 |   |
| 12     | USER             |              |                 |   |
| 13     | USER             |              |                 |   |

Установка имени и ПИН-кода каждого пользователя

# 8. Укажите тип клавиатуры Galaxy: клавишная или панель МАХ.

| Клавиатуры и считыватели Кеургох                                                                                                    | /MAX                                                |                                           |                                                                |
|----------------------------------------------------------------------------------------------------|-----------------------------------------------------|-------------------------------------------|----------------------------------------------------------------|
| Имя:<br>✓ 1 - Galaxy G3-520 - Клавиатура 1<br>✓ 2 - Galaxy G3-520 - Клавиатура 2<br>✓ 3 - Galaxy G3-520 - КеуРлох HID 3<br>✓ 4 - Het ADV<br>✓ 5 - Het ADV<br>✓ 6 - Het ADV | Клавиатура/МАХ<br>С Клавиатура:<br>С МАХ:<br>Аллес: | АDV<br>Добавить<br>Изолировать<br>Идалить | Выбор клавиатуры или<br>→ панели МАХ                           |
|                                                                                                    | Адрес:<br>[3]                                       | ГОкезать                                  | → Установка уникального<br>адреса клавиатуры или<br>панели МАХ |

## Добавление панели Vista

- 1. Выберите Конфигурация > Устройство > План устройств.
- 2. Щелкните правой кнопкой мыши Порт панели Vista и выберите Добавить новую панель Vista. Откроется диалоговое окно Конфигурация панели основные сведения.
- 3. Укажите основные сведения о панели и выберите ее тип.

20

| Конфигурация панели - Базовая информация     |           |                                                  |
|----------------------------------------------|-----------|--------------------------------------------------|
| Имя :<br>Панель Vista<br>Описание :<br>Гип : | АDV       | Добавление<br>устройства ADV<br>для панели Vista |
| ПАНЕЛЬ_VISTA_250FBP ▼                        |           | Выбор типа панели                                |
| Версия панели :<br>rev-3                     | L TOKODER | Vista                                            |

- 4. Настройте секторы, зоны и выходы панели Vista.
- 5. Укажите коды пользователей для панели Vista.

| Конфигурация панели - Пароли пользователей                                                 | ×                                                                   |                                                   |
|--------------------------------------------------------------------------------------------|---------------------------------------------------------------------|---------------------------------------------------|
| Номер Пароль<br>001 ••••<br>002<br>003<br>004<br>005<br>006<br>007<br>008<br>009<br>♥<br>▼ | АДУ<br>Добавить<br>Изменить<br>Изолировать<br>Удалить<br>С Показать | Установка ПИН-кода<br>для каждого<br>пользователя |

#### Управление посетителями

Систему учета посетителей LobbyWorks можно интегрировать в WIN-PAK для отслеживания посетителей с помощью системы контроля доступа.

# Интеграция LobbyWorks

Перед началом работы выполните следующие действия.

- Установите WIN-PAK и LobbyWorks в одной и той же сети.
- Приобретите лицензию на интеграцию LobbyWorks с WIN-PAK.
- Выберите Пуск > Выполнить и введите «regedit». Нажмите ENTER. Откроется окно Редактор реестра.

| 💣 Registry Editor             |            |                       |              |                 |
|-------------------------------|------------|-----------------------|--------------|-----------------|
| File Edit View Favorites Help |            |                       |              |                 |
| 🕀 🦲 Microsoft                 | <u>^</u> N | ame                   | Туре         | Data            |
| 🕀 🧰 Nortel Networks           | at         | (Default)             | REG_SZ       | (value not set) |
| 🖃 🧱 Northern Computers        | at         | Pass Modify           | REG SZ       |                 |
| 🕀 🧾 WIN-PAK Pro               | at         | User Madic Diagon D   | REG SZ       | Admin           |
| WPLobbyworks                  | 21         | WinAu Modiry Binary D | ataREG_DWORD | 0×0000000 (0)   |
|                               |            | Delete                | ned_bironb   | 0,0000000 (0)   |
|                               |            | Rename                |              |                 |
| 🕀 🦲 PegasusImaging            |            |                       |              |                 |
| 🕀 🦲 PIXELA                    |            |                       |              |                 |
| 🕀 🧰 PlaceWare                 |            |                       |              |                 |
| 🗊 🧰 Policies                  |            |                       |              |                 |
| Program Groups                |            |                       |              |                 |
| 😥 🧰 Quark                     |            |                       |              |                 |
| 🕀 🧰 Rainbow Technologies      |            |                       |              |                 |
| 🕀 🧰 Roxio                     | ~ <        |                       |              |                 |

- 2. В левой области выберите **WPLobbyWorks** (разверните HKEY\_LOCAL\_MACHINE, Software, затем Northern Computers). В правой области отобразятся соответствующие разделы.
- 3. Установите пароль в разделе Pass и введите имя пользователя в разделе User.
- 4. Установите для параметра Value data раздела WinAuth следующие значения:
  - 0 чтобы входить в WIN-PAK в режиме аутентификации WIN-PAK.
  - 1 чтобы входить в WIN-PAK в режиме аутентификации Windows.
- 5. Закройте окно Редактор реестра.

## Определение шаблонов отчета

В WIN-РАК можно настроить шаблоны часто создаваемых отчетов, отчетов о владельцах карт и истории событий.

- I. Выберите Отчеты > Шаблоны отчетов.
- 2. В окне Шаблон отчета щелкните правой кнопкой мыши папку «Владелец карты» или «История» и нажмите **Добавить**.

22

| Отчет - Card Holder<br>Фильтр владельцев карт Сортировка Расширенный фильтр карт<br>Владельцы карт Ог (Фамилия) : До (Фамилия) :<br>С Дин<br>С Динн | Дросмотр<br>Печать<br>Экспорт в Файл<br>Страницы                                               | <ul> <li>Фильтрация</li> <li>владельцев карт</li> <li>по имени, уровню</li> <li>доступа, объекту</li> </ul>                   |
|----------------------------------------------------------------------------------------------------|------------------------------------------------------------------------------------------------|----------------------------------------------------------------------------------------------------|
| Поля данных владельцев карт<br>Ф Нет Поля данных: От: До:<br>С Все                                                                                  | <u>С</u> брос всех<br>Закрыть<br>Владелец карты-1<br>Сохранить шаблон<br>Сохранить <u>к</u> ак | <ul> <li>Включение или<br/>исключение полей<br/>примечаний из отчета</li> <li>Определение имени<br/>шаблона отчета</li> </ul> |

- 3. Для шаблонов отчета о владельце карты нужно установить следующие фильтры:
  - Фильтр владельца карты
  - Сортировка
  - Расширенный фильтр карты
- 4. Для шаблонов отчета об истории событий нужно установить следующие фильтры:
  - Фильтр даты и времени
  - Фильтр транзакции
  - Фильтр владельца карты
  - Фильтр сигнала тревоги
- 5. Введите имя шаблона отчета и нажмите Сохранить шаблон.

# Действия по мониторингу

WIN-PAK помогает осуществлять мониторинг действий владельцев карт, отслеживать и контролировать устройства, давать команды и т. д. В этом разделе приводится краткий обзор часто используемых операций WIN-PAK и порядка их выполнения.

## Отслеживание состояния устройства по плану устройств

Операторы, назначенные областям управления, могут просматривать состояние устройств и управлять ими с помощью плана управления.

- 1. Выберите меню Операции > План управления устройствами.
- 2. Разверните папку контрольной области и ее филиалов.
- 3. Чтобы управлять устройством, нужно щелкнуть ADV правой кнопкой мыши и выполнить функцию управления.

Сигналы тревоги отображаются в окне Просмотр сигналов тревоги

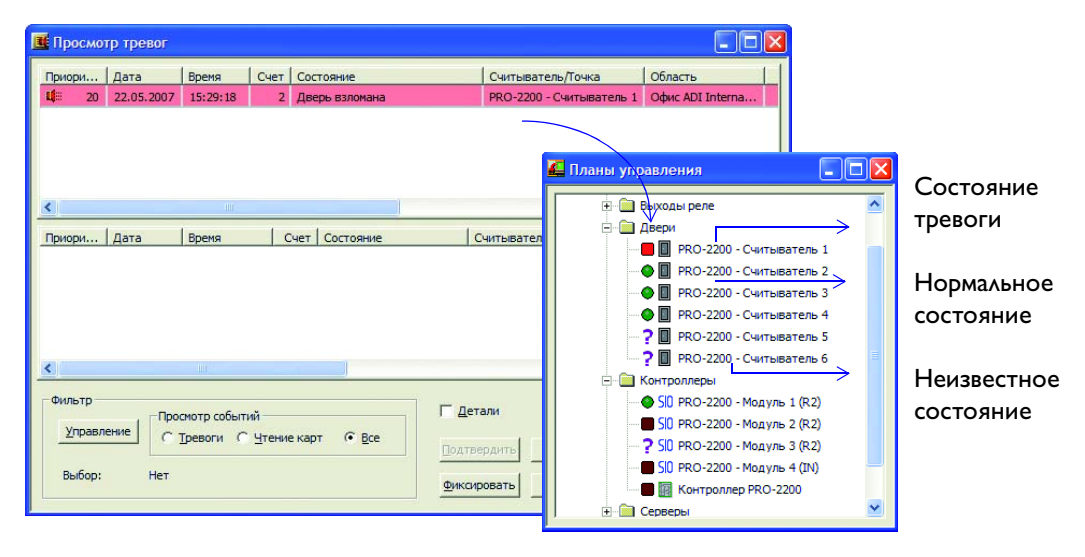

#### Обработка событий и сигналов тревоги

Действия по контролю доступа в WIN-PAK можно классифицировать как события (чтение карты) или сигналы тревоги (ошибка при чтении карты) на основе

присвоенных им приоритетов сигналов тревоги. Значение приоритета находится в диапазоне I-99. При обнаружении действия его приоритет сравнивается со значениями параметров Приоритет сообщений для отображения в окне событий и Приоритет для необходимости подтверждения тревоги оператором.

# Возможная ситуация:

Приоритет сигнала тревоги для уведомления = 50

Приоритет сигнала тревоги для обязательного подтверждения = 80

|                        | Отобрах                                  | кение в |                      |  |  |
|------------------------|------------------------------------------|---------|----------------------|--|--|
| Значение<br>приоритета | просмотре<br>сигналов<br>тревоги событий |         | Запись<br>в протокол |  |  |
| 0                      | Нет                                      | Нет     | Нет                  |  |  |
| I-50                   | Дa                                       | Да      | Да                   |  |  |
| 51-79                  | Нет                                      | Да      | Дa                   |  |  |
| 80-99                  | Нет                                      | Нет     | Дa                   |  |  |

| онфигурация коммуника                                 | ционного сервера             |
|-------------------------------------------------------|------------------------------|
| Общая информация Порты                                |                              |
| Имя:                                                  | коммуникационный сервер      |
| Описание :                                            |                              |
| Имя компьютера :                                      | DELLD610                     |
| Конечная точка протокола :                            | 5566                         |
| Приоритет сообщений для от<br>в окне событий :        | ображения 80                 |
| Приоритет для необходимост подтверждения тревоги опер | ти 50                        |
| 🔲 Сохранять события в фай                             | ле (только при тестировании) |
| Операционная система :                                | 🖲 Windows NT 4.0 или Windo   |

# Просмотр сигналов тревоги

Если вы хотите, чтобы при обнаружении события подавался сигнал тревоги, нужно установить для действия меньшее значение приоритета.

| 🧮 Файл Просмотр Объект Операции К                                                            | арты Система Отчеты Конфигурация Окно Справка                                                                          |
|----------------------------------------------------------------------------------------------|----------------------------------------------------------------------------------------------------|
| 🗕 🔳 🗏 差 🖳 🖷                                                                                  | 🚵 🚰 🎒 🕍 🔊 🙆                                                                                                    |
| Конфигурация панели<br>Общие параметры] Формат карт   Вре                                    | <mark>анные абстрактного устройства (ADV) - Дверь 区</mark><br>Абстрактное устройство<br>Имя: Панель NS2+ Считыватель 1 |
| <ul> <li>✓ 1 - Панель NS2+ Считыватель 1</li> <li>✓ 2 - Панель NS2+ Считыватель 2</li> </ul> | Описание :                                                                                                    |
| Group                                                                                        | Группа действий Дверь Т Тревоги, если                                                                                  |
| Г КПП<br>© Вход © Жест<br>С Вых С Мялк                                                       | Добавить Переимен. Удалить Дверь взломана<br>События и действия<br>События : Деерь взломана                            |
| 🗹 Дверь 🗖 Кн                                                                                 | Приоритет : 20 😤 Етлай: Г                                                                                              |
| Read 1Импульс                                                                                | Запись в протокол 🔽 Печать Г                                                                                           |

Сигналы тревоги, которые подаются в зависимости от приоритета действия, отображаются в окне «Просмотр сигналов тревоги». Сигнал звучит до момента подтверждения. Цвет сигнала соответствует статусу тревоги. Существуют следующие состояния: предупреждение (красный), нормальная работа (зеленый) и неполадка (желтый).

|   | Пр   | осмо | тр тревог  |             |    |   |      |                     |     |                          |                        | × |                |
|---|------|------|------------|-------------|----|---|------|---------------------|-----|--------------------------|------------------------|---|----------------|
|   | Прис | ори  | Дата       | Время       | 10 |   | Coc  | тояние              |     | Считыватель/Точка        | Область                |   | Сигнал         |
|   | Ш    | 20   | 22.05.2007 | 15:35:26    |    | 7 | Уде  | ржание двери открыт | той | PRO-2200 - Считыватель 1 | Офис ADI International |   | >подается с    |
|   | Щ.   | 30   | 22.05.2007 | 15:35:49    |    | 1 | Кар  | та не найдена       |     | PRO-2200 - Считыватель 4 | Офис ADI International |   | панели –       |
|   | Щ    | 30   | 22.05.2007 | 15:35:38    |    | 1 | Нев  | ерный формат        |     | PRO-2200 - Считыватель 2 | Офис ADI International |   | считывателя 1  |
|   | <    |      |            |             |    |   |      |                     |     |                          | >                      |   |                |
| Ť | Прис | ори  | Дата       | Время       |    | 1 | Счет | Состояние           |     | Считыватель/Точка        | Область                | 1 | Cnt = Count =  |
|   |      |      |            |             |    |   |      |                     |     |                          |                        |   | Счет – число   |
|   |      |      |            |             |    |   |      |                     |     |                          |                        |   | изменений      |
|   |      |      |            |             |    |   |      |                     |     |                          |                        |   | состояния      |
|   | <    |      |            | III         |    |   |      |                     |     |                          | 2                      | 1 | в считывателе/ |
|   | Фил  | ътр  | , _ Про    | смотр событ | ий |   |      |                     | Г   | <u>Д</u> етали           |                        |   | точке входа    |

# Просмотр событий

В окне «Просмотр событий» перечислены все события и сигналы тревоги.

I. Выберите **Операции > Просмотр событий**. В окне «Просмотр событий» перечислены текущие события и сигналы тревоги системы контроля доступа.

|      | eworp coop | тий      |                                              |                                                | × |           |
|------|------------|----------|----------------------------------------------|------------------------------------------------|---|-----------|
| Дата |            | Время    | Имя                                          | Описание                                       |   |           |
| U.   | 22.05.2007 | 15:38:44 | Офис ADI International: PRO-2200 - Считывате | Дверь в норме                                  |   |           |
| ų:   | 22.05.2007 | 15:38:42 | Офис ADI International: PRO-2200 - Считывате | Дверь взломана                                 |   | <b>C</b>  |
| 4    | 22.05.2007 | 15:38:32 | Офис ADI International: PRO-2200 - Считывате | Неверный формат: FFFFFFFF0 -                   |   | > Сигналы |
| Щ,   | 22.05.2007 | 15:38:02 | Офис ADI International: PRO-2200 - Считывате | Свободн. выход, Без контроля двери             |   | тревоги   |
| I,   | 22.05.2007 | 15:37:55 | Офис ADI International: PRO-2200 - Считывате | Свободн. выход, Без контроля две <del>ри</del> |   | -         |
| ų:   | 22.05.2007 | 15:37:49 | Офис ADI International: PRO-2200 - Считывате | Карта не найдена: 41043 -                      |   | C . 6     |
| đį – | 22.05.2007 | 15:37:18 | Офис ADI International: PRO-2200 - Считывате | Действующая карта, Есть проход: 41034          |   | > События |
|      |            |          |                                              |                                                |   |           |
|      |            |          |                                              |                                                |   |           |

Мониторинг устройств и управление ими с помощью графического плана

В окне графического плана можно выполнять команды мониторинга и управления устройствами ADV.

- I. Выберите Операции > Графические планы объектов.
- 2. Откройте окно «Просмотр графического плана» (выберите план и нажмите **ОК**).

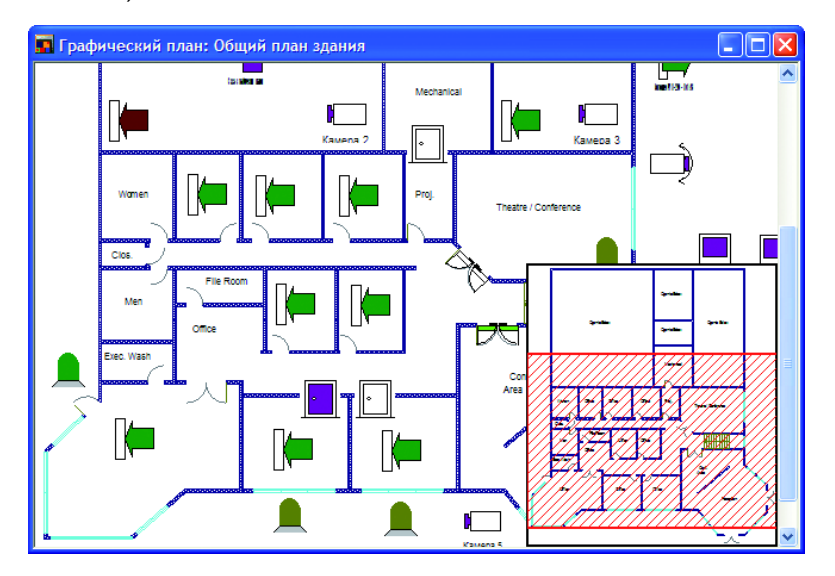

3. Чтобы управлять устройством, нужно щелкнуть устройство ADV правой кнопкой мыши и выполнить команду.

#### Просмотр сведений о слежении за перемещением и сборе людей

В окне слежения за перемещением и сбора отображаются подробные сведения о владельцах карт, которые находятся в областях слежения и сбора.

 Выберите Операции > Слежение за перемещением и сбор людей.
 В окне Просмотр сбора людей отображаются сведения о владельцах карт, находящихся в областях слежения и сбора.

| 📕 Просмотр сбора людей                  |                                                          |             |                  |                                |
|-----------------------------------------|----------------------------------------------------------|-------------|------------------|--------------------------------|
| Область слежения и сбора :              | Карты и владельцы карт, найденные в выбранных областях : |             |                  |                                |
| 🖃 📄 Области слежения и сбора людей(2 вл | Номер кар                                                | Состояние   | Владелец карты   | Считыватель                    |
| 🚊 💼 Область выхода: считывания кар      | 16761                                                    | Действующая | Иванова Анна     | PRO-2200 - Считыватель 1       |
| PRO-2200 - Считыватель 2                | 41034                                                    | Действующая | Петров Анатолий  | PRO-2200 - Считыватель 1       |
|                                         |                                                          |             |                  |                                |
| PRO-2200 - Считыватель 1                |                                                          |             |                  |                                |
| PRO-2200 - Считыватель 4                |                                                          |             |                  |                                |
| PRO-2200 - Считыватель 6                |                                                          |             |                  |                                |
| 🖃 📄 Кабинет 1(0 владельцев карт)        |                                                          |             |                  |                                |
| PRO-2200 - Считыватель 3                |                                                          |             |                  |                                |
| 🖃 🛄 Кабинет 2(0 владельцев карт)        |                                                          |             |                  |                                |
| PRO-2200 - Считыватель 5                |                                                          |             |                  |                                |
|                                         |                                                          |             |                  |                                |
|                                         | 1                                                        |             |                  | N                              |
|                                         | N                                                        | - 111       |                  | I                              |
| Периодически обновлять список           |                                                          |             | <u>О</u> бновить | <u>П</u> ечать <u>У</u> далить |

#### Примечание:

Филиалы и входы, отмеченные слева значком 🔎 , соответствуют областям сбора и находящимся в них считывателям.

#### Запуск командных файлов

Командные файлы можно запускать вручную или запланировать дату и время их запуска. Исполнение запланированного выполнения командных файлов см. в разделе Планирование событий на стр. 11.

I. Выберите Операции > Командные файлы.

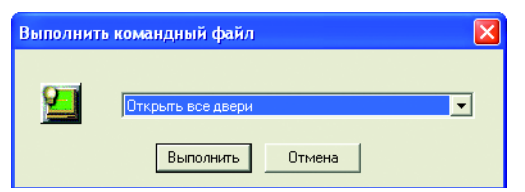

2. Выберите командный файл и нажмите **Выполнить**. Команды из файла выполняются в устройствах ADV.

## Запуск маршрута патрулирования

- I. Выберите Операции > Маршруты патрулирования объектов.
- 2. Выберите маршрут патрулирования, который необходимо запустить, и нажмите **Пуск**.

| F | Маршруты пат              | рулирования                                       |                    |                           |                         | 3             | Отображение        |
|---|---------------------------|---------------------------------------------------|--------------------|---------------------------|-------------------------|---------------|--------------------|
|   | Имя маршрута<br>Маршрут 1 | Следующая контрольная точка<br>PR0-2200 - Шлейф 5 | Последняя контроль | Осталось времени<br>00:01 | Общее оставшее<br>00:08 |               | последовательных   |
|   |                           |                                                   |                    |                           |                         |               | ИЛИ                |
|   |                           |                                                   |                    |                           |                         | $\rightarrow$ | непоследовательных |
|   |                           |                                                   |                    |                           |                         |               | контрольных точек. |
|   |                           |                                                   |                    |                           |                         | $\rightarrow$ | Запуск выбранного  |
|   | Просмотр точек            | патрулирования <u>Н</u> ачать                     | Рац                | use 3                     | акрыть                  |               | маршрута           |
|   |                           |                                                   | ·                  |                           |                         |               | патрулирования     |

3. Для просмотра статуса контрольных точек в процессе патрулирования установите флажок в поле **Показать записи**.

| трулирование объекта |                              |              |                |             |             |
|----------------------|------------------------------|--------------|----------------|-------------|-------------|
| ocne,                | довательные контрольные точк | и Unsequence | ed CheckPoints | 1           |             |
| #                    | Контрольная точка            | Действит.    | Время (чч:мг   | (+) (44:MM) | (·) (чч:мм) |
| 1                    | РВО-2200 - Шлейф 5           | H/II         | 00:01          | 00:00       | 00:00       |
| 2                    | PRO-2200 - Считыватель 1     | Н            | 00:01          | 00:00       | 00:00       |
| 3                    | PRO-2200 - Считыватель 2     | Н            | 00:01          | 00:00       | 00:00       |
| 4                    | PRO-2200 · Считыватель 3     | н            | 00:01          | 00:00       | 00:00       |
| 5                    | PR0-2200 - Шлейф 6           | H/П          | 00:01          | 00:00       | 00:00       |
| 6                    | РR0-2200 - Шлейф 7           | H/N          | 00:01          | 00:00       | 00:00       |
| 7                    | PRO-2200 · Считыватель 5     | н            | 00:01          | 00:00       | 00:00       |
| 8                    | PRO-2200 - Считыватель 6     | Н            | 00:01          | 00:00       | 00:00       |
|                      |                              |              |                |             |             |
|                      |                              |              |                |             |             |

# Просмотр видеоизображения

В окне «Экран цифрового видеорегистратора» отображается текущее видеоизображение или записанный ролик с выбранных DVR.

I. Выберите Операции > Цифровой видеорегистратор.

| 🗏 Цифровое видео 📃 🗖 🔀                                                                                                    |                                                                |
|----------------------------------------------------------------------------------------------------|----------------------------------------------------------------|
| Время Тип Состояние Считыватель/Точка/Данные Область Н                                                                                                    |                                                                |
| Фильтр                                                                                                    | Фильтрация устройств,<br>с которых нужно<br>отображать события |
| Камеры:                                                                                                    | Отображение видео,                                             |
| <ul> <li>Fusion DVR Kanepa 3</li> <li>Fusion DVR Kanepa 4</li> <li>21.05.2007 →</li> <li>Fusion DVR Kanepa 5</li> <li>23:01:59 →</li> <li>Fusion DVR Kanepa 6</li> </ul> | даты                                                           |
| Закрыть                                                                                                    |                                                                |

- 2. Выберите камеры из списка Камеры.
- Для просмотра видео в прямом эфире выберите Реальное время.
   ИЛИ

Для просмотра записанного клипа нажмите Запись с и введите дату и время.

4. Нажмите **Показать** для просмотра прямого эфира или записи. Откроется окно **Экран цифрового видеорегистратора**.

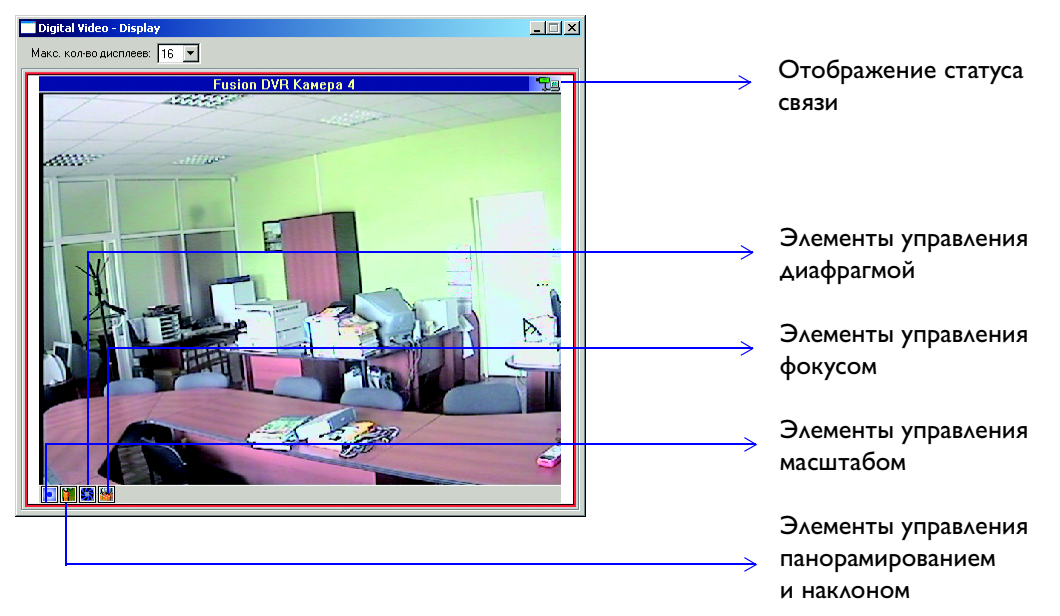

При отображении записи появляются кнопки паузы, воспроизведения, быстрой перемотки, настройки времени и т. д.

## Активация функции автоматического просмотра данных карты

В окне «Автоматический просмотр данных карты» можно просматривать сведения о владельце в процессе считывания устройством ввода или чтения.

- I. Выберите Операции > Автоматический просмотр карт.
- 2. Установите приоритет считывания карты.
- 3. После завершения считывания отображаются сведения о карте.

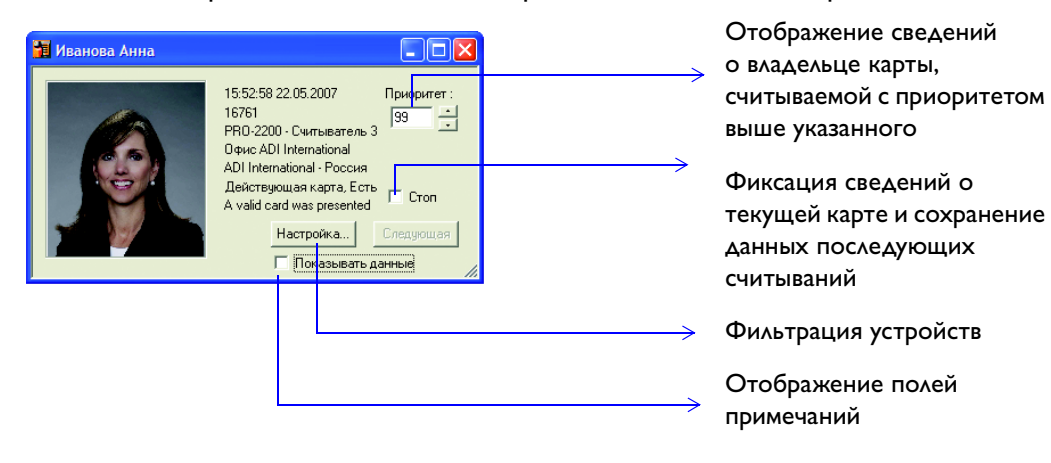

# Открытие окна просмотра видеоизображения

- Выберите последовательность команд Операции > Изображение с ТВкамеры. Откроется диалоговое окно Просмотр изображения от камеры.
- 2. Чтобы увеличить окно изображения, нажмите и перетащите мышью его углы.
- 3. Чтобы увидеть другую зону с другой камеры, выберите ее в раскрывающемся списке.

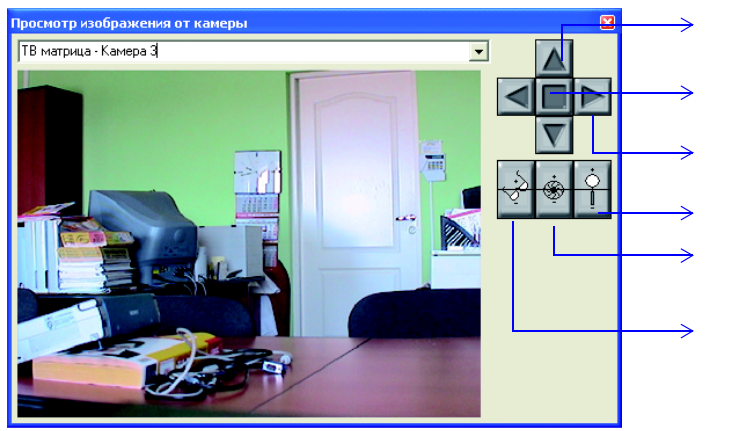

Наклон камеры

Возврат камеры в исходное положение

Панорамирование изображения Настройка масштаба

Настройка диафрагмы

Настройка фокуса

# По всем вопросам...

# обращайтесь к

- Руководству пользователя WIN-PAK
- Интерактивной справке по WIN-PAK (откройте приложение и нажмите F1)

Контактная информация о группе технической поддержки Honeywell:

| Honeywell Access Systems<br>135 West Forest Hill Avenue     | Honeywell Access Systems<br>Charles Avenue, Burgess Hill<br>Wort Suscey, PHI 5 9115 |
|-------------------------------------------------------------|-------------------------------------------------------------------------------------|
| U.S.A                                                       | U.K                                                                                 |
| <b>Телефон</b> : 800-323-4576<br><b>Факс</b> : 414-766-1798 | Телефон: +44 (0) 444 25  80<br>Факс: +44 (0) 444 87 074                             |

**Часы работы**: с 7 до 19 (по центральному поясному времени) **E-mail**: HASsupport@honeywell.com **URL**: http://www.honeywellaccess.com